## Proceso para el Registro de Estudiantes de USD #116

1. Abra su navegador y vaya a <u>skyward.usd116.org</u>. Ingrese su información de acceso a Skyward

<u>Nota 1</u>: puede hacerlo con cualquier navegador pero recomendamos que use Google Chrome

<u>Nota 2</u>: si no puede accesar Skyward por favor llame al (217) 531-7100 o envíe un correo electrónico a <u>onlineregistration@usd116.org</u>

2. Una vez que inicie session en Skyward haga click donde dice "Returning Student Registration" "Registro de estudiantes que regresan" en la esquina izquierda de su pantalla.

| Fam                           | ily Access                                                                                                    | Mi cuenta Contáctenos             | Historial de correo electrónico Salida |
|-------------------------------|----------------------------------------------------------------------------------------------------|-----------------------------------|----------------------------------------|
| S K Y W A R D"                | Tester                                                                                                    |                                   |                                        |
| Hogar                         |                                                                                                    | \$×                               | Próximos Eventos Calenda               |
| Registro de                   | La inscripción para estudiantes que regresa estará abi                                                          | ierta 🤑                           |                                        |
| estudiantes que regresan      | El registro de estudiantes que regresa a la escuela<br>escolar 2020-2021 ya está abierto, pero aún no se ha com | ו para el año<br>Ipletado para el |                                        |
| Calendario                    | Vaya a Registro de estudiante que regresa para examen                                                           |                                   |                                        |
| Libro de calificaciones       | No se encontraron mensajes.                                                                                     |                                   |                                        |
| Asistencia                    |                                                                                                    |                                   |                                        |
| Información del estudiante    | <b>\</b>                                                                                                    |                                   |                                        |
| Servicio de comida            | •                                                                                                    |                                   |                                        |
| Calendario                    |                                                                                                    |                                   |                                        |
| Resultados de<br>las pruebas  |                                                                                                    |                                   |                                        |
| Gestión de tarifas            |                                                                                                    |                                   |                                        |
| Ocupaciones                   |                                                                                                    |                                   |                                        |
| Hitos Educativos              |                                                                                                    |                                   |                                        |
| Conferencias                  |                                                                                                    |                                   |                                        |
| Historia<br>academica         |                                                                                                    |                                   |                                        |
| portafolio                    |                                                                                                    |                                   |                                        |
| Skylert                       |                                                                                                    |                                   |                                        |
| Historial de inicio de sesión |                                                                                                    |                                   |                                        |

3. Haga click en el nombre de su estudiante.

Nota: se debe completar un registro para cada estudiante.

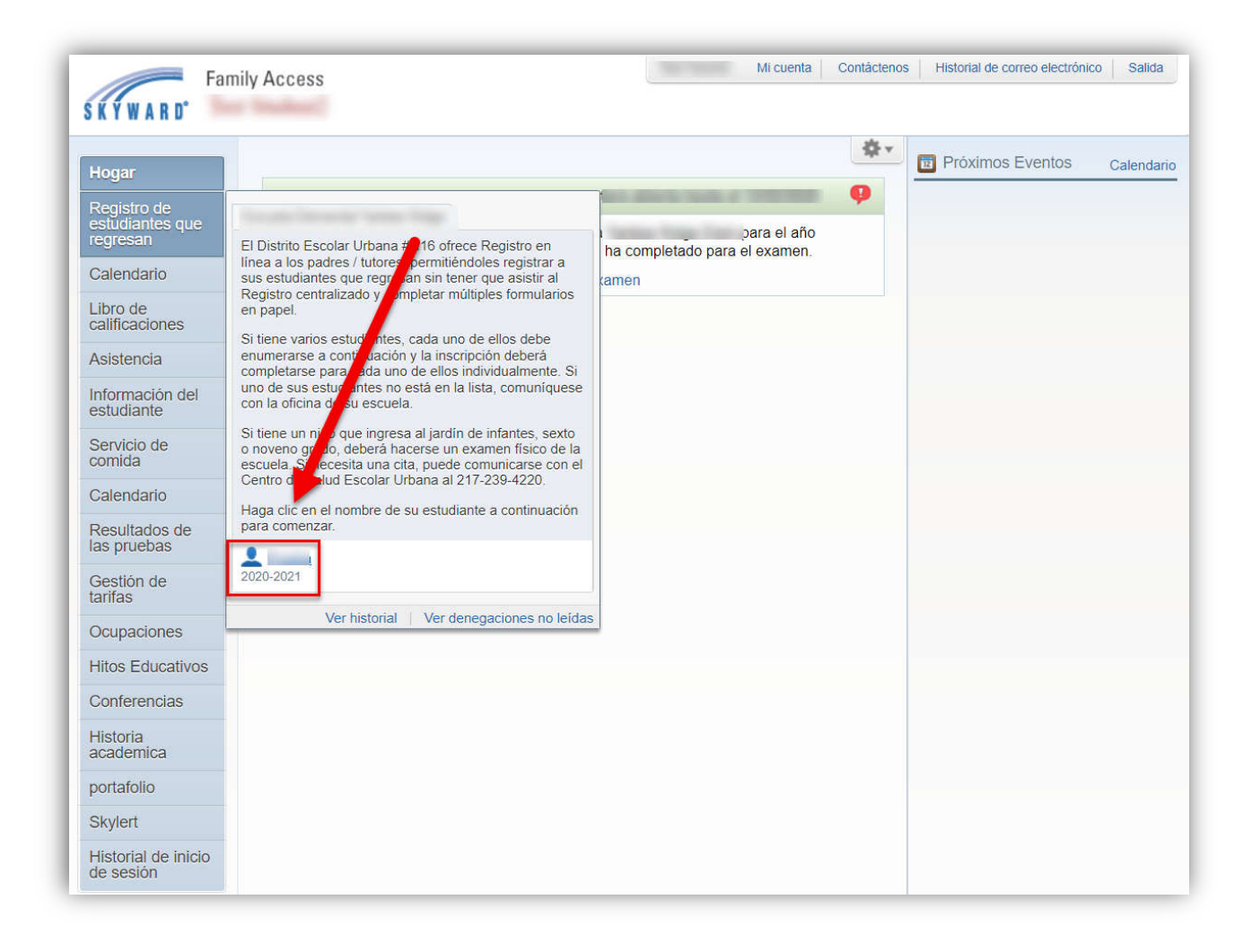

4. Proceda con los pasos 1 al 10, en el lado derecho de su pantalla, verificando la información de su estudiante y anotando la información adicional necesaria.

Al completar cada paso, asegúrese de hacer click donde dice "Complete Step xx and move to Step xx" 'Complete paso XX y siga al paso XX' en la parte baja de su pantalla.

| 1                              | Registro de estudiantes que regresan                                   |                      |          |                                                                                                    |
|--------------------------------|------------------------------------------------------------------------|----------------------|----------|----------------------------------------------------------------------------------------------------|
| Registro de<br>estudiantes que | Paso 2a Verificar información del estudiante: Informa<br>(obligatorio) | ación del estudiante | Deshacer | Registro en línea Bienvenido                                                                                                    |
| Calendario                     | Información general                                                    |                      |          | Completado 07/08/2020 1:02 pm                                                                                                    |
| .ibro de                       | Primero:                                                               | Medio:               |          | 2. Verifique la información del<br>estudiante                                                                                           |
| alificaciones                  | Último:                                                                | Sufijo:              |          | a. Información del                                                                                                    |
| Asistencia                     | Cumpleaños:                                                            | Género:              |          | estudiante<br>ci. Domicilio familiar                                                                                                    |
| nformación del                 | Otro nombre:                                                           |                      |          | C. Información familiar                                                                                                    |
| sidularite                     | Idioma:                                                                | Carrera:             | -        | re. Información de emergenci                                                                                                    |
| Servicio de<br>comida          | Lengua materna:                                                        |                      |          | mi. Contactos de emergencia                                                                                                    |
| Calendario                     | Militares conectados                                                   |                      |          | F. Información de salud                                                                                                    |
| Resultados de<br>as pruebas    | País de nacimiento: USA                                                |                      |          | <ol> <li>Verificación de dirección<br/>(contrato de arrendamiento<br/>firmado, hipoteca o factura de<br/>servicios públicos)</li> </ol> |
| Gestión de<br>arifas           | Complete el paso 2a y avance a                                         | al paso 2b           |          | 4. Verifique la información de<br>Skylert                                                                                               |
| Ocupaciones                    | 1                                                                      |                      |          | 5. Autorización médica de<br>emergencia                                                                                                 |
| litos Educativos               |                                                                        |                      |          | 6. Revise los manuales del distri<br>y la escuela                                                                                       |
| Conferencias                   |                                                                        |                      |          | 7. Políticas y procedimientos                                                                                                    |
| listoria<br>academica          |                                                                        |                      |          | 8. Publicidad y consentimiento pa<br>la publicación de fotos                                                                            |
| ortafolio                      |                                                                        |                      |          | 9. Hacer un pago de tarifa                                                                                                    |
| Nadort                         |                                                                        |                      |          | <ol> <li>Complete el registro de<br/>estudiantes que regresan</li> </ol>                                                                |

La verificación de su dirección es requerida cada ciclo escolar. Mientras esta en el paso
 verificación de su domicilio *"Address Verification"*, asegúrese de subir dos recibos de servicios de los últimos 60 días o una copia de su contrato actual de renta o compra.

6. Usted puede pagar por el registro en el paso 9 a travez de la tienda digital WebStore (RevTrak). Si usted prefiere no hacer un pago en este momento usted puede pasar ese paso.

Si usted desea hacer su pago:

- Haga click en "Make a Fee Payment" 'Hacer un pago' y en la ventanilla que aparezca ponga la información para entrar a su cuenta RevTrak (si usted no tiene una cuenta por favor cree una en ese momento).
- Para los estudiantes de primaria debe elegir "Student Fees" y después la escuela de su estudiante.

Para Secundaria y Preparatoria seleccione "Student Fees", la escuela de su estudiante, haga click nuevamente en "Student Fees" y después en "Registration Fees" del lado izquierdo de su pantalla.

- Continue con los pasos para hacer su pago del registro. Cuando termine, cierre la ventanilla que abrió para hacer el pago y regrese a la ventanilla del Registro.
- Si tiene algún problema haciendo el pago del registro por favor llame al (217) 384-3649.
- 7. En el ultimo paso, verifique que ha completado todos los requisitos y haga click en *"Submit Returning Student Registration"* 'Enviar el Registro de Estudiante'

| Hogar       Prueba (Yankke Ridge Elem School 2020-2021)       Impresión         Vergistro de gero-san       A completar el Registro de estudiantes que regresan, usted confina que los Pasos a confinuación se han completado.                                                                                                    | Jogar       Prueba (Yankee Ridge Elam School 2020-2021)       Impresión         Vergistro de gerosan       A completar el registro del estudiantes que regresan, usted confirma que los Pasos a confinuación se han completar el Registro de estudiantes que regresan para el examen?       Registro en línea Elenvendo 1.1. Tutorial de registro en línea Elenvendo 1.1. Tutorial de registro de estudiante (Elenvendo 1.1.1.1.1.1.1.1.1.1.1.1.1.1.1.1.1.1.1.                                                                                                    |                                | Registro de estudiantes que regresan                                                    |                                          |                                   |                                                                                       |
|----------------------------------------------------------------------------------------------------|----------------------------------------------------------------------------------------------------|--------------------------------|-----------------------------------------------------------------------------------------|------------------------------------------|-----------------------------------|---------------------------------------------------------------------------------------|
| Registro de setudiante que regresa (obligatorio)       Registro de inica         Al completar el Registro de estudiantes que regresan, ustad confirma que los Pasos a continuación se han completado.       1. Turcial de registro en linea       1. Completado 07/00/2000         Libro de calificacionos       Revisar los pasos de inscripción para estudiantes que regresan para el examen?       2. Verifique la información del estudiante       2. Verifique la información del estudiante         Saistencia       Completado 07/00/2000       1.92 pm       2. Verifique la información del estudiante         20       Verificaci in de fueccini (contrato e arendamiento firmado, hipoteca o contrato da registro en linea       Completado 07/00/2000       2. Verifique la información del estudiante         21       Paso Verifique la información de estudiantes       Completado 07/00/2000       1.11 am       2. Verifique la información del estudiante         22       Verifique la información de estudiantes       Completado 07/00/2000       1.11 am       2. Verifique la información de estudiante         23       Verifique la información de Skylert       Completado 07/00/2000       1.11 am       2. Verifique la información de stald         24       Paso Nerifique la información de publicidad y divulgación de fotos       Completado 07/00/2000       1.12 am       Completado 07/00/2000         25       Autorización de futor:       Dirección de tutor:       Dirección del tutor:       Completado 07/0                                                                                                    | Registro de estudiante que regresa (obligatorio)       Registro de estudiante que regresa (obligatorio)       Registro en linea Biervenida         Calendario       Libro de calificaciones       Revisar los pasos de inscripción para estudiantes que regresan       Completado 07/08/2020 1/22         Asistencia       Paso Tutorial de registro de estudiantes que regresan       Completado 07/08/2020 1/22       Verifique la información de estudiantes que regresan       Completado 07/08/2020 1/22         Asistencia       Paso Tutorial de registro de estudiantes que regresan       Completado 07/08/2020 1/22       Verifique la información de estudiante       Completado 07/08/2020 1/12         Asistencia       Paso Tutorial de registro de estudiante       Completado 07/08/2020 1/12       III am         Paso Verificación de dirección (contrato de arrendamiento firmado, hipoteca o 1/12 am       Completado 07/08/2020 1/12       III am         Paso Autorización médica de emergencia       Completado 07/08/2020 1/12       III am       III am         Paso Policias y procedimientos       Completado 07/08/2020 1/12       III am       IIII am         Paso Autorización médica de emergencia       Completado 07/08/2020 1/12       IIII am         Paso Policias y procedimientos       Completado 07/08/2020 1/12       IIII am         Paso Policias y procedimientos       Completado 07/08/2020 1/12       IIIII am         Paso Consentimiento de publicidad y divulgac                                                                                                    | Hogar                          | Prueba (Yankee Ridge Elem School 2020-2021)                                             |                                          |                                   |                                                                                       |
| A completar of Registro de estudiantes que regresan, usted confirma que los Pasos a confinuación se han       1. Tutorial de registro en linea       2. Verifique la información del estudiantes que regresan para el examen?         Calendario       Paso Tutorial de registro en linea       1.0 genetado 070020201       11.1 dan 11.0 de registro en linea       2. Verifique la información del estudiantes que regresan         Paso Verificación del registro en linea       1.0 genetado 070020201       11.1 dan 11.0 de registro en linea       2. Verifique la información del estudiante         Paso Verificación de dirección de dirección (contrato de arendamiento firmado, hipoteco o contrato de arendamiento firmado, hipoteco o Completado 070020201       11.2 dan 11.0 de registro en linea       2. Verifique la información del estudiante         Paso Verifique la información de Skylert       Paso Autorización médica de emergencia       Completado 070020201       11.2 am         Paso Policias y procedimientos       Completado 070020201       11.2 am       11.2 dan 10.0 de dirección de dirección de dirección de fotos         Paso Policias y procedimientos       Completado 070020201       11.2 am       11.2 am       10.0 deritado de registro de estudiante que regresan         Paso Policias y procedimientos       Paso Policias y procedimientos       Completado 070020201       11.2 am         Paso Paso Policias y procedimientos       Completado 070020201       11.2 am       10.0 deritado de arendamiento de publicidid y divulgación de fotos       Co                                                                                                    | A completar of Registro de estudiantes que regresan, usted confirma que los Pasos a confinuación se han<br>Calendario<br>Libro de<br>Calindario<br>Libro de<br>Calindario<br>Calendario<br>Calendario<br>Caneletado 07/09/2020<br>Calendario<br>Caneletado 07/09/2020<br>Calendario<br>Caneletado 07/09/2020<br>Calendario<br>Caneletado 07/09/2020<br>Caneletado 07/09/2020 | Registro de                    | Paso 10. Complete el registro del estudiante que regresa                                | (obligatorio)                            |                                   | Registro en línea Blenvenido                                                          |
| calendario       2. Verifique la información del estudiantes que regresan       2. Verifique la información del estudiante         adificaciones       Paso       Verificación del estudiante       Completado 07/09/2020         210       Verificación del estudiante       Completado 07/09/2020       11:14 am         210       Verificación del estudiante       Completado 07/09/2020       11:14 am         210       Verificación del estudiante       Completado 07/09/2020       11:14 am         220       Verificación del estudiante       Completado 07/09/2020       11:14 am         230       Verificación del estudiante       Completado 07/09/2020       11:14 am         240       Verificación de dirección (contrato de arrendamiento firmado, hipoteca o       Completado 07/09/2020       11:14 am         240       Verificación de dirección (contrato de arrendamiento firmado, hipoteca o       Completado 07/09/2020       11:14 am         240       Verificación de dirección (contrato de arrendamiento firmado, hipoteca o       Completado 07/09/2020       11:14 am         240       Verificación de dirección (contrato de arrendamiento firmado, hipoteca o       Completado 07/09/2020       11:14 am         250       Autorización médica de emergencia       Completado 07/09/2020       11:14 am       Completado 07/09/2020         260       Consentimiento de publicidad y                                                                                                    | Lateridado       Event seguido de concertança en la concertança de la concertança de la concertanç                                                                                                    | egresan                        | Al completar el Registro de estudiantes que regresan, usted confirma que<br>completado. | los Pasos a con                          | itinuación se han                 | 1. Tutorial de registro en línea<br>Completado 07/06/2020 1:02 pm                     |
| allificaciones       Paso       Tutorial de registro en linea       Completado 07/08/2020       Completado 07/08/2020         kisistencia       Paso       Verificar información del estudiante       Completado 07/08/2020       Información del estudiante         Verificarión del solicitados para el Paso 2       Paso Verificación de dirección (contrato de arendamiento firmado, hipoteca o       Completado 07/08/2020       Información del estudiante         Verificarión de arendamiento firmado, hipoteca o       Completado 07/08/2020       Información de energencia       Información de energencia         Verificarión de arendamiento firmado, hipoteca o       Completado 07/08/2020       Información de energencia       Información de energencia         Verificarión de arendamiento firmado, hipoteca o       Completado 07/08/2020       Información de energencia       Información de energencia         Verificarión de arendamiento       Completado 07/08/2020       Información de energencia       Información de energencia         Verificarión de arendamiento       Completado 07/08/2020       Información de energencia       Información de energencia         Verificarión de arendamiento       Completado 07/08/2020       Información de energencia       Información de energencia         Verificarión de ariation       Paso       Paso Autorización médica de emergencia       Completado 07/08/2020         Verificarión de ariation       Paso <td< td=""><td>allificaciones       Paso       Tutorial de registro en linea       Completado 07/09/2020       11.11         kisistencia       Paso       Verificer información del estudiante       Completado 07/09/2020       11.11 am         Paso       Verificer información del estudiante       Completado 07/09/2020       11.11 am       Información del estudiante         Sistencia       Paso       Verificerión (contrato de arrendamiento firmado, hipoteca o       Completado 07/09/2020       11.11 am         Sistencia       Paso       Verificerión (contrato de arrendamiento firmado, hipoteca o       Completado 07/09/2020       11.11 am         Sistencia       Paso       Verificación del distro y la escuela       Completado 07/09/2020       11.11 am         Salendario       Paso       Autorización médica de emergencia       Completado 07/09/2020       11.21 am         Sestión de anfars       Paso       Paso       Paso Consentimiento de publicidad y divulgación de fotos       11.21 am         Sourcescia       Paso       Paso Policias y procedimientos       11.21 am       Completado 07/09/2020       11.21 am         Sourcescia       Paso       Consentimiento de publicidad y divulgación de fotos       11.21 am       Completado 07/09/2020       11.21 am         Sourcescia       Paso       Consentimiento de publicidad y divulgación de fotos       11.2</td><td>ibro de</td><td>Revisar los pasos de inscripción para estudiantes que regres</td><td>an</td><td></td><td>2. Verifique la información del<br/>estudiante</td></td<> | allificaciones       Paso       Tutorial de registro en linea       Completado 07/09/2020       11.11         kisistencia       Paso       Verificer información del estudiante       Completado 07/09/2020       11.11 am         Paso       Verificer información del estudiante       Completado 07/09/2020       11.11 am       Información del estudiante         Sistencia       Paso       Verificerión (contrato de arrendamiento firmado, hipoteca o       Completado 07/09/2020       11.11 am         Sistencia       Paso       Verificerión (contrato de arrendamiento firmado, hipoteca o       Completado 07/09/2020       11.11 am         Sistencia       Paso       Verificación del distro y la escuela       Completado 07/09/2020       11.11 am         Salendario       Paso       Autorización médica de emergencia       Completado 07/09/2020       11.21 am         Sestión de anfars       Paso       Paso       Paso Consentimiento de publicidad y divulgación de fotos       11.21 am         Sourcescia       Paso       Paso Policias y procedimientos       11.21 am       Completado 07/09/2020       11.21 am         Sourcescia       Paso       Consentimiento de publicidad y divulgación de fotos       11.21 am       Completado 07/09/2020       11.21 am         Sourcescia       Paso       Consentimiento de publicidad y divulgación de fotos       11.2                                                                                                    | ibro de                        | Revisar los pasos de inscripción para estudiantes que regres                            | an                                       |                                   | 2. Verifique la información del<br>estudiante                                         |
| Asistencia       Paso<br>Paso<br>2)       Verificar información del estudiante       Completado 07/09/200<br>11.14 am         Mo exciten cambios solicitados para el Paso 2       Paso Verificar información de dirección (contrato de arrendamiento firmado, hipoteca o<br>3) factura de servicios públicos)       Completado 07/09/200<br>11.11 am         Servicio de<br>contrato de servicios públicos)       Paso Verificación de dirección (contrato de arrendamiento firmado, hipoteca o<br>3) factura de servicios públicos)       Completado 07/09/200<br>11.21 am         Calendario       Paso Autorización médica de emergencia<br>5)       Completado 07/09/200<br>11.21 am       Completado 07/09/200<br>11.21 am         Sesuitados de<br>as pruebas       Paso<br>50       Consentimiento de publicidad y divulgación de fotos<br>9)       Completado 07/09/200<br>11.22 am         Paso<br>Conferencias       Onobre del tutor:       Dirección del tutor:       Completado 07/09/200<br>11.22 am         Nombre del tutor:       Dirección del tutor:       Dirección del tutor:       Setudiante que<br>regresa         Skylert       Skylert       Skylert       Setudion de dirección de dirección de dirección<br>11.22 am         Skylert       Skylert       Skylert       Skylert         Skylert       Skylert       Skylert       Skylert         Skylert       Skylert       Skylert       Skylert         Skylert       Skylert       Skylert       Skylert         Skylert                                                                                                    | Asistencia       Paso       Verificar información del estudiante       Completado 07/09/2020       11.14 am         Paso       Verificar información del estudiante       Completado 07/09/2020       11.14 am         Servicio de       Discura de servicios públicos)       Completado 07/09/2020       11.14 am         Paso       Verificarción de estudiante       Completado 07/09/2020       11.11 am         Paso       Verificarción de dirección (contrato de arrendamiento firmado, hipoteca o       Completado 07/09/2020       11.11 am         Calendario       Paso       Verificarción de dirección       Completado 07/09/2020       11.11 am         Sesuitados de sorte cambios solicitas y procedimientos       Completado 07/09/2020       11.21 am       Completado 07/09/2020         Paso       Paso       Paso Policias y procedimientos       Completado 07/09/2020       11.21 am         Paso       Paso       Paso Policias y procedimientos       Completado 07/09/2020       11.21 am         Paso       Paso       Paso Policias y procedimientos       Completado 07/09/2020       11.22 am         Soutario       Paso       Hacer un pago de tarifa       Completado 07/09/2020       11.22 am         Nombre del tutor:       Dirección del tutor:       Enviar registro de estudiante que regresa       Completado 07/09/2020       12.2 am <td>calificaciones</td> <td>Paso<br/>1) Tutorial de registro en línea</td> <td></td> <td>Completado 07/08/2020<br/>1:02 pm</td> <td>Completado 07/09/2020 11 14 am</td>                                                                                                    | calificaciones                 | Paso<br>1) Tutorial de registro en línea                                                |                                          | Completado 07/08/2020<br>1:02 pm  | Completado 07/09/2020 11 14 am                                                        |
| 11.14 am     11.14 am       2)     Vertical monitocio faminar       11.14 am     11.14 am       2)     Vertical monitocio faminar       11.14 am     11.14 am       2)     Vertical monitocio faminar       11.14 am     11.14 am       2)     Vertical monitocio faminar       2)     Vertical monitocio faminar       2)     Vertificación de dirección (contrato de arrendamiento firmado, hipoteca o<br>3)       2)     Vertificación de dirección (contrato de arrendamiento firmado, hipoteca o<br>3)       2)     Vertificación de dirección (contrato de arrendamiento firmado, hipoteca o<br>3)       2)     Vertificación de dirección (contrato de arrendamiento firmado, hipoteca o<br>3)       2)     Vertificación de dirección (contrato de arrendamiento<br>11.17 am       2)     Vertificación de dirección (contrato de arrendamiento<br>11.17 am       2)     Vertificación de dirección (contrato de arrendamiento<br>11.17 am       2)     Vertificación de dirección (contrato de arrendamiento<br>11.17 am       2)     Vertificación de dirección (contrato de arrendamiento<br>11.17 am       2)     Vertificación de dirección (contrato de arrendamiento<br>11.17 am       2)     Vertificación de dirección (contrato de arrendamiento<br>11.17 am       2)     Vertificación de dirección (contrato de arrendamiento<br>11.17 am       2)     Oconsentimiento de publicidad y divulgación de fotos       1                                                                                                    | and a constraint of the constraint of the constra                                                                                                    | Asistencia                     | Paso Verificar información del estudiante                                               |                                          | Completado 07/09/2020             | a. Información del estudiante                                                         |
| Visite estate eminor solicitado para el Paso 2         Completado 07/09/2020         Completado 07/09/2020           Servicio de<br>somida         3) factura de servicios públicos)         Completado 07/09/2020         11.11 am           Dalendario         3) factura de servicios públicos)         Completado 07/09/2020         11.17 am           Dalendario         9aso Autorización médica de emergencia         Completado 07/09/2020         11.17 am           Resultados de<br>as pruebas         Service los manuales del distrito y la escuela         Completado 07/09/2020         11.21 am           Paso Policias y procedimientos         Completado 07/09/2020         11.21 am         4. Verifique la información de salud           Sestión de<br>arfas         Paso Policias y procedimientos         Completado 07/09/2020         11.21 am           Paso Policias y procedimientos         Completado 07/09/2020         11.22 am           Mitos Educativos         Paso Paso Paso e tarifa         Completado 07/09/2020           Paso Paso Paso Paso e tarifa         Dirección de lutor:         Enviar registro de estudiante que<br>regresa         5. Autorización médica de<br>escuelado 07/09/2020           Skylert         itstornal de inicio<br>le sesión         Dirección de lutor:         It 25 am           Skylert         itstornal de inicio<br>publicidad 7/09/2020         11.21 am           Skylert         Skylert                                                                                                    | Anstadante         No exiden cambos solicitados para el Paso 2.         Completado 07/09/2020           Paso Verifiquer la información de Skylert         Completado 07/09/2020           11.17 am         Completado 07/09/2020           Autorización médica de emergencia         Completado 07/09/2020           Autorización médica de emergencia         Completado 07/09/2020           Paso Verifiquer la información de Skylert         Completado 07/09/2020           Autorización médica de emergencia         Completado 07/09/2020           Paso Paso Revise los manuales del distrito y la escuela         Completado 07/09/2020           11.21 am         Completado 07/09/2020           11.23 am         Completado 07/09/2020           11.24 am         Completado 07/09/2020           11.25 am         Completado 07/09/2020           11.25 am         Completado 07/09/2020           11.25 am         Completado 07/09/2020           11.25 am         Completado 07/09/2020           11.25 am         Completado 07/09/2020           11.25 am         Completado 07/09/2020           11.26 am         Completado 07/09/2020           11.26 am         Completado 07/09/2020           11.26 am         Completado 07/09/2020           11.26 am         Completado 07/09/2020           11.26 a                                                                                                    | nformación del                 | 2) Verincer monnector der estudiante                                                    |                                          | 11.14 am                          | d st. Domicilio tamiliar                                                              |
| Servicio de<br>comidado (no de dirección (contrato de artendamiento timado, hipoteca o<br>contrato de servicios públicos)       Completado 07/08/2020<br>(not contrato de artendamiento timado), hipoteca o<br>on de dirección (contrato de artendamiento timado), hipoteca o<br>on de dirección (contrato de artendamiento timado), hipoteca o<br>on de dirección (contrato de artendamiento timado), hipoteca o<br>on de dirección de dirección (contrato de artendamiento timado), hipoteca o<br>on de dirección de dirección (contrato de artendamiento timado), hipoteca o<br>on de dirección de dirección (contrato de artendamiento<br>timado, hipoteca o<br>on de dirección de dirección (contrato de artendamiento<br>timado, hipoteca o<br>on de dirección de dirección (contrato de artendamiento<br>timado, hipoteca o<br>on de dirección de dirección<br>(contrato de artendamiento<br>timado, hipoteca o<br>on de dirección de dirección<br>(contrato de artendamiento<br>timado, hipoteca o<br>on de dirección de dirección<br>(contrato de artendamiento<br>timado, hipoteca o<br>on de dirección de dirección<br>(contrato de artendamiento<br>timado, hipoteca o<br>on de dirección de dirección<br>(contrato de artendamiento<br>timado, hipoteca o<br>on de dirección de dirección<br>(contrato de artendamiento<br>timado, hipoteca o<br>on dirección de dirección<br>(contrato de artendamiento<br>timado, hipoteca o<br>on dirección de<br>on dirección de dirección<br>(contrato de artendamiento<br>timado, hipoteca o<br>on dirección de<br>on dirección de<br>on dirección dirección<br>on dirección de<br>on dirección de<br>on dirección de<br>on d                                                                                                    | Servicio de<br>Jonnida       3) factura de servicios públicios)       Completado 07/04/200         Paso Verificación de dirección (contrato de artendamiento nimado, injoreca o<br>Sonidario       Completado 07/04/200         Paso Verificación de dirección (contrato de artendamiento nimado, injoreca o<br>Sonidario       Completado 07/04/200         Paso Autorización médica de emergencia       Completado 07/04/200         Paso Autorización médica de emergencia       Completado 07/09/200         Paso Revise los manuales del distrito y la escuela       Completado 07/09/200         Paso Policias y procedimientos       Completado 07/09/200         Paso Consentimiento de publicidad y divulgación de fotos       Completado 07/09/200         0) Strutar de servica de escuela       Completado 07/09/200         11/2 am       Completado 07/09/200         11/2 am       Completado 07/09/200         11/2 am       Completado 07/09/200         11/2 am       Completado 07/09/200         11/2 am       Completado 07/09/200         11/2 am       Completado 07/09/200         11/2 am       Completado 07/09/200         11/2 am       Completado 07/09/200         11/2 am       Completado 07/09/200         11/2 am       Completado 07/09/200         11/2 am       Completado 07/09/200         11/2 am       Completado                                                                                                    | estudiante                     | No existen cambios solicitados para el Paso 2.                                          | 641-1-1-1-1-1-1-1-1-1-1-1-1-1-1-1-1-1-1- | Complete de 07/00/2020            | C. Información familiar                                                               |
| Contradication       Passo       Verifique la información de Skylert       Completado 07/09/2001         Calendario       Passo       Autorización médica de emergencia       Completado 07/09/2001         Resultados de as pruebas       Passo       Autorización médica de emergencia       Completado 07/09/2001         Sestión de as pruebas       Passo       Policias y procedimientos       Completado 07/09/2001         Sestión de finicio       Passo       Consentimiento de publicidad y divulgación de fotos       Completado 07/09/2001         Passo       Consentimiento de publicidad y divulgación de fotos       Completado 07/09/2001       11/2 am         Sonferencias       Passo       Hacer un pago de tarifa       Completado 07/09/2001       11/2 am         Nombre del tutor:       Dirección del tutor:       Dirección del tutor:       Sonferencias         Hetoria       Completado 07/09/2001       11/2 am       Sonferencias         Nombre del tutor:       Dirección del tutor:       Sonferencias       Sonferencias         Nessional de inicio       Enviar registro de estudiante que regresa       Politicas y procedimientos       Completado 07/09/2001         Skylert       Skylert       Secuelas       Sonferencias       Sonferencias         Skylert       Historial de inicio       Sonferencias       Sonferencias       <                                                                                                    | Joining Joining                                                                                                    | Servicio de                    | <ol> <li>factura de servicios públicos)</li> </ol>                                      | inpoleca o                               | 11:11 am                          | re. información de emergencia                                                         |
| Calendario       Paso<br>5)       Autorización médica de emergencia       Completado 07/09/200<br>11.27 am       Oramitado 10/09/200<br>11.27 am         Resultados de<br>as pruebasi       Paso<br>5)       Revise los manuales del distrito y la escuela       Completado 07/09/200<br>11.21 am       Oramitado 10/09/200<br>11.21 am         Sestión de<br>anifasis       Paso<br>5)       Posico Policias y procedimientos       Completado 07/09/200<br>11.21 am       Verificación de da rendamiento<br>formetado 07/09/200<br>11.21 am         Ocupaciones       B)       Consentimiento de publicidad y divulgación de fotos       Completado 07/09/200<br>11.28 am       Verificación de de<br>servicios públicos)         Paso<br>Doupaciones       Hacer un pago de tarifa       Dirección del tutor:       Dirección del tutor:       Completado 07/09/200<br>11.28 am         Nombre del tutor:       Dirección del tutor:       Dirección del studiante que<br>regresa       Pasico Autorización de fotos         Skylert       Enviar registro de estudiante que<br>regresa       Políticas y procedimientos       Completado 07/09/200<br>11.21 am         Skylert       Skylert       Publicidad y consentimiento par<br>u publicido de 7/09/200 11.21 am       Políticas y procedimientos         Skylert       Skylert       Politicas y procedimientos       Completado 07/09/200 11.22 am         Skylert       Hacer un pago de tarifa       Politicas y procedimientos       Completado 07/09/200 11.22 am         Skylert                                                                                                    | Calendario       Paso       Autorización médica de emergencia       Completado 07/09/2020       11/2 7 am         Autorización médica de emergencia       Completado 07/09/2020       11/2 7 am       Completado 07/09/2020         Sesuitados de<br>as pruebas       Paso       Revise los manuales del distrito y la escuela       Completado 07/09/2020       III 21 am         Sestión de<br>alfals       Paso       Policias y procedimientos       Completado 07/09/2020       III 21 am         Ocupaciones       Paso       Consentimiento de publicidad y divulgación de fotos       Completado 07/09/2020       III 25 am         Sonferencias       Nombre del tutor:       Dirección del tutor:       S. Autorización de de fotos       S. Autorización de de fotos         Skyleri       Enviar registro de estudiante que<br>regresa       Folicias y procedimiento de<br>secola       Folicias y procedimiento         Skyleri       Historial de inicio<br>le sesión       Enviar registro de estudiante que<br>regresa       Folicias y procedimiento         Skyleri       Skyleri       S. Autorización de fotos       Completado 07/09/2020 11/2         Skyleri       Secola de fotos       Completado 07/09/2020 11/2         Skyleri       Secola de fotos       Completado 07/09/2020 11/2         Skyleri       Secola de fotos       Completado 07/09/2020 11/2         Skyleri       Secola de                                                                                                    | zonnoa                         | Paso<br>4) Verifique la información de Skylert                                          |                                          | Completado 07/09/2020<br>11.17 am | E Información de salud                                                                |
| Resultations de<br>sorteleass       5)       11.22 am       11.22 am       11.22 am         Sestidon de<br>anardas       6)       Passo Revise los manuales del distrito y la escuela       11.21 am       11.21 am       11.22 am         Sestidon de<br>anardas       7)       Passo Policias y procedimientos       11.22 am       11.22 am       0.0000200       11.21 am         Passo Policias y procedimientos       11.22 am       0.0000200       11.22 am       0.0000200       11.22 am         Passo Consentimiento de publicidad y divulgación de fotos       11.22 am       0.00000200       11.22 am       0.0000200       11.22 am         Passo Auccativos       Passo Hacer un pago de tarifa       Dirección del tutor:       Dirección del tutor:       0.00000000000000000000000000000000000                                                                                                    | Resultados de<br>as pruebas       5)       In 27 am<br>1127 am       In 127 am<br>1127 am       In 127 am<br>1127 am       In 127 am       In 127 am         Sestión de<br>anardas       6)       Sexuela       Completado 07/09/2020<br>1121 am       In 127 am       In 127 am       In 127 am         Sestión de<br>anardas       70       Policias y procedimientos       Completado 07/09/2020<br>1121 am       In 127 am       In 127 am       In 127 am         Ocupaciones       0       Consentimiento de publicidad y divulgación de fotos       In 27 am       In 127 am       In 127 am         Paso       Consentimiento de publicidad y divulgación de fotos       In 27 am       Completado 07/09/2020 In 11       In 127 am         Paso       Consentimiento de publicidad y divulgación del tutor:       Dirección del tutor:       Completado 07/09/2020 In 121         Verifique la información o<br>Skylert       Enviar registro de estudiante que<br>regresa       Completado 07/09/2020 In 121         Skylert       Enviar registro de estudiante que<br>regresa       7. Politicas y procedimiento<br>Completado 07/09/2020 In 121         Skylert       Skylert       Secola       Completado 07/09/2020 In 121         Historia de inicio<br>le sesión       Completado 07/09/2020 In 121       Secola         Skylert       Secola       Completado 07/09/2020 In 121         Historia de el tutor:       Direccl                                                                                                    | Calendario                     | Paso Autorización médica de emergencia                                                  |                                          | Completado 07/09/2020             | 3 Verificación de dirección                                                           |
| Sestión de anfas       Paso Policias y procedimientos       Completado 07/09/2020 11/11 am         Docupaciones       Paso Consentimiento de publicidad y divulgación de fotos       11/21 am         Paso Policias y procedimientos       Completado 07/09/2020 11/22 am         Paso Policias y procedimientos       Completado 07/09/2020 11/22 am         Paso Policias y procedimientos       Completado 07/09/2020 11/22 am         Paso Policias y procedimientos       Completado 07/09/2020 11/22 am         Paso Policias y procedimientos       Completado 07/09/2020 11/22 am         Paso Policias y procedimientos       Completado 07/09/2020 11/22 am         Paso Consentimiento de publicidad y divulgación de fotos       11/26 am         Paso Policias y procedimientos       Completado 07/09/2020 11/27 am         Securita registro de estudiante que regresa       Completado 07/09/2020 11/27 am         Policiado y roportado 07/09/2020 11/27 am       Policiado y procedimientos         Completado 07/09/2020 11/27 am       Policiado y procedimiento par la publicación de fotos         Skylert       Mistorial de inicio le sesión       Publiciado y consentimiento par la publicación de fotos         Skylert       Mistorial de inicio le sesión de la de consentimiento par la publicación de fotos         Skylert       Mistorial de inicio de consentimiento par la publicación de fotos         Skylert       Nombre del tutor:<                                                                                                    | Sestión de<br>anfas     Paso<br>7)     Policias y procedimientos     Completado 07/09/2020<br>11/21 am     Completado 07/09/2020<br>11/21 am       Paso<br>Coupaciones     Paso<br>7)     Consentimiento de publicidad y divulgación de fotos     Completado 07/09/2020<br>11/22 am     Completado 07/09/2020<br>11/22 am       Vintoración médica de<br>sontafolio     Dirección del tutor:     Dirección del tutor:     Completado 07/09/2020<br>11/26 am       Skylert     Nombre del tutor:     Dirección del tutor:     Completado 07/09/2020<br>11/26 am       Skylert     Historial de inicio<br>le sesión     Publicidad y consentimiento de fotos                                                                                                    | Resultados de<br>as pruebas    | 5)<br>Paso<br>6) Revise los manuales del distrito y la escuela                          |                                          | Completado 07/09/2020<br>11:21 am | (contrato de arrendamiento<br>firmado, hipoteca o factura de<br>servicios públicos)   |
| antas       ()       11.21 am       4. Vertigue la información de sylviet         Docupaciones       ()       Completado 07/09/2020       11.22 am       4. Vertigue la información de sylviet         Bios Educativos       ()       Dirección del tutor:       Completado 07/09/2020       11.22 am       5. Autorización médica de energencia         Sonferencias       Nombre del tutor:       Dirección del tutor:       Dirección del tutor:       6. Revise lós manuales del distrito a escular a completado 07/09/2020       1.22 am       6. Revise lós manuales del distrito a escular a completado 07/09/2020       1.22 am       6. Revise lós manuales del distrito a escular a completado 07/09/2020       1.22 am       6. Revise lós manuales del distrito a escular a completado 07/09/2020       1.22 am       7. Políticas y procedimientos       7. Políticas y procedimientos partir a publicación de fotos       6. Revise lós consentimiento partir a publicación de fotos       7. Políticas y procedimientos partir a publicación de fotos       7. Políticas y consentimiento partir a publicación de fotos       7. Políticas y consentimiento partir a publicación de fotos       7. Políticas y consentimiento partir a publicación de fotos       7. Políticas y consentimiento partir a publicación de fotos       7. Políticas y consentimiento partir a publicación de fotos       7. Políticas y consentimiento partir a publicación de fotos       7. Políticas y consentimiento partir a publicación de fotos       7. Políticas y consentimiento partir a publicación de fotos       7. Políticas y consentimiento partir a publicación                                                                                                    | antas     (1)     1121 am     1121 am     1121 am     1121 am     1121 am       Docupaciones     (1)     1121 am     1121 am     1121 am     1121 am       Paso     Consentimiento de publicidad y divulgación de fotos     1121 am     Superior     Superior       Hitos Educativos     Dirección del tutor:     Dirección del tutor:     Completado 07/09/2020     1123 am     Superior       Sonferencias     Nombre del tutor:     Dirección del tutor:     Superior     Superior     Superior       Skylert     Itistorial de inicio     Enviar registro de estudiante que regresa     7. Politicas y procedimiento de fotos     Completado 07/09/2020 1121       Skylert     Itistorial de inicio     Skylert     Superior     Superior     Superior       Historial de exisión     Sessión     Superior     Superior     Superior     Superior                                                                                                    | Gestión de                     | Paso Policias y procedimientos                                                          |                                          | Completado 07/09/2020             | ompletado 07/09/2020 11 11 am                                                         |
| Paso     Hacer un pago de tarifa     Completado 07/09/2020<br>11.26 am     5. Autorización médica de<br>emergencia       Nombre del tutor:     Dirección del tutor:     6. Revise los manuales del distrito<br>y la escuela       Nortafolio     Enviar registro de estudiante que<br>regresa     7. Políticas y procedimientos<br>completado 07/09/2001 12.1 am       Skylert     8. Publicas y procedimientos<br>completado 07/09/2001 12.2 am     8. Publicas y procedimientos<br>completado 07/09/2001 12.2 am       Nistorial de inicio<br>le sesión     9. Hacer un pago de tarifa     9. Publicas y procedimientos<br>completado 07/09/2001 12.2 am       Noble de lutor:     9. Publicas y completado 07/09/2001 12.2 am     8. Publicas y completado 07/09/2001 12.2 am                                                                                                    | Paso     Paso     Completado 07/09/2020     11/2 ő am       Sonferencias     Nombre del tutor:     Dirección del tutor:     5. Autorización médica de emergencia       Mombre del tutor:     Dirección del tutor:     6. Revise tos manuales del y la decolar       intoriafolio     Enviar registro de estudiante que regresa     7. Políticas y procedimiento d'completado 07/09/2020 11/2       skylert     Skylert     6. Revise tos manuales del y la decolar       istorial de inicio le sessión     Completado 07/09/2020 11/2       istorial de inicio     Completado 07/09/2020 11/2       istorial de inicio     Completado 07/09/2020 11/2       istorial de inicio     Completado 07/09/2020 11/2       istorial de inicio     Completado 07/09/2020 11/2       istorial de inicio     Completado 07/09/2020 11/2       istorial de inicio     Completado 07/09/2020 11/2       istorial de inicio     Completado 07/09/2020 11/2       istorial de inicio     Completado 07/09/2020 11/2       istorial de inicio     Completado 07/09/2020 11/2       istorial de inicio     Completado 07/09/2020 11/2       istorial de inicio     Completado 07/09/2020 11/2       istorial de inicio     Completado 07/09/2020 11/2       istorial de inicio     Completado 07/09/2020 11/2       istorial de inicio     Completado 07/09/2020 11/2                                                                                                    | anfas<br>)cupaciones           | Paso<br>8) Consentimiento de publicidad y divulgación de fotos                          |                                          | Completado 07/09/2020<br>11:22 am | 4. Verifique la información de<br>Skylert                                             |
| Conferencias Nombre del tutor: Dirección del tutor: Competado 07/09/2020 11:27 am Competado 07/09/2020 11:27 am Competado 07/09/2020 11:27 am Competado 07/09/2020 11:27 am Competado 07/09/2020 11:21 am Competado 07/09/2020 11:21 am Competado 07/09/2020 11:22 am Competado 07/09/2020 11:22 am Competado 07/09/2020 11:20 am Competado 07/09/2020 11:20 am Competado 07/0                                                                                                    | Conferencias Nombre del tutor: Dirección del tutor: Competado 07/04/2020 11 21 Competado 07/04/2020 11 21 Competado 07/04/2020 11                                                                                                    | litos Educativos               | Paso<br>9) Hacer un pago de tarifa                                                      |                                          | Completado 07/09/2020<br>11.26 am | 5. Autorización médica de<br>emergencia                                               |
| Historia<br>académica<br>socitafolio<br>Skylert<br>Historial de inicio<br>de sesión<br>Base de la construction de la construction de la construct                                                                                                    | Historia<br>académica<br>sortafolio<br>Skylert<br>Historial de inicio<br>le sesión<br>Historial de inicio<br>le sesión                                                                                                    | Conferencias                   | Nombre del tutor: Dirección del tutor:                                                  |                                          |                                   | Completado 07/09/2020 11:27 am                                                        |
| sortafolio     7. Politicas y procedimientos       Skylert     Completado 07/09/2020 11:21 am       Alistorial de inicio<br>de sesión     8. Publicidad e fotos       Jesticas de de inicio<br>de sesión     9. Hacer un pago de taifía<br>Completado 07/09/2020 11:26 am       Alistorial de inicio     9. Hacer un pago de taifía<br>Completado 07/09/2020 11:26 am                                                                                                    | sortafolio<br>Skylert<br>listorial de inicio<br>de sesión                                                                                                    | Historia<br>academica          | Enviar registro de estudiante                                                           | que                                      |                                   | 5. Revise los manuales del distrito<br>y la escuela<br>Completado 07/09/2020 11:21 am |
| Skylert<br>Historial de inicio<br>le sesión<br>8. Publicado y consentimiento par<br>la publicación de fotos<br>9. Hacer un pago de tarifa<br>9. Hacer un pago de tarifa<br>9. Hacer un pago de tarifa<br>10. Completade 07/06/2020 11.26 am<br>10. Completade 07/06/2020 11.26 am                                                                                                    | Skylert<br>Historial de inicio<br>le sesión<br>B. Publicidad y consentímie<br>la publicación de fotos<br>B. Hacer un pago de taifía<br>Completade 07/92/2020 11 21<br>B. Hacer un pago de taifía<br>Completade 07/92/2020 11 21<br>B. Hacer un pago de taifía<br>Completade of vegitarian<br>B. Hacer un pago de taifía                                                                                                    | portafolio                     | regresa                                                                                 |                                          |                                   | 7. Politicas y procedimientos<br>Completado 07/09/2020 11:21 am                       |
| le sesión Completado 67/09/2020 11:22 am<br>9. Hacer un pago de tarifa<br>Completado 67/09/2020 11:26 am<br>10. Completado 67/09/2020 11:26 am                                                                                                    | le sesión<br>9. Hacer un pago de taifla<br>Completade 07/09/2020 11/22<br>Completade 07/09/2020 12/2<br>10. Completo el registro d<br>estimitantes que registro d                                                                                                    | Skylert<br>Historial de inicio |                                                                                         |                                          |                                   | 8. Publicidad y consentimiento para<br>la publicación de fotos                        |
| 9. Hacer un pago de tarita<br>Completado 07/08/2020 11 26 am<br>10. Complete el registro de<br>estutines que registro de                                                                                                    | 9. Hacer un pago de tanta<br>Compietado 07/09/2001 12<br>10. Completo el registro d<br>estudiantes que reguesan                                                                                                    | le sesión                      |                                                                                         |                                          |                                   | Completado 07/09/2020 11:22 am                                                        |
| 10. Complete el registro de<br>estudiantes que regresan                                                                                                    | 10. Complete el registro d<br>estudiantes que regresan                                                                                                    |                                |                                                                                         |                                          |                                   | 9. macer un pago de tarita<br>Completado 07/09/2020 11 28 am                          |
|                                                                                                    |                                                                                                    |                                |                                                                                         |                                          |                                   | 10. Complete el registro de<br>estudiantes que regresan                               |